Brix | Računi (IRA) | Servis Izbornik >Dnevno

## Računi

## Storno računa

Račun se stornira u tri koraka:

- 1. tipkom **pokrenuti** postupak storno
- 2. u {Opaske} upisati razlog storniranja
- 3. tipkom **STORNO potvrditi** storno

## Elektronsko potpisivanje računa

Ukoliko je omogućeno elektronsko potpisivanje i slanje računa sljedeće je dostupno:

- U listi računa je vidljiv stupac "E" a računima koji su e-potpisani prikazuje se zelena kvačica
- U dijalogu za ispis računa se dodatno prikazuje ikona kojim se račun e-potpisuje i šalje kupcu. Račun će se poslati kao email poruka kupcu i prijavljenom korisniku koji račun šalje na epotpisivanje.
- U obrascima i ispisima računa se dodatno prikazuje podataka o Id-u e-potpisanog računa

From: https://wiki.micro-process.hr/ -

Permanent link: https://wiki.micro-process.hr/doku.php?id=hr:brix:invoices&rev=1568825508

Last update: 18/09/2019 18:51

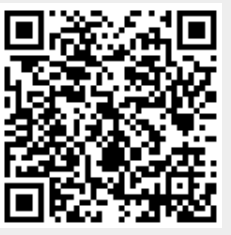